# Инструкция по привязке аккаунта ребенка родителем и/или законным представителем.

1) Родителю и/или законному представителю необходимо зайти в свой «личный кабинет» на портале Госуслуг (<u>https://www.gosuslugi.ru/</u>)

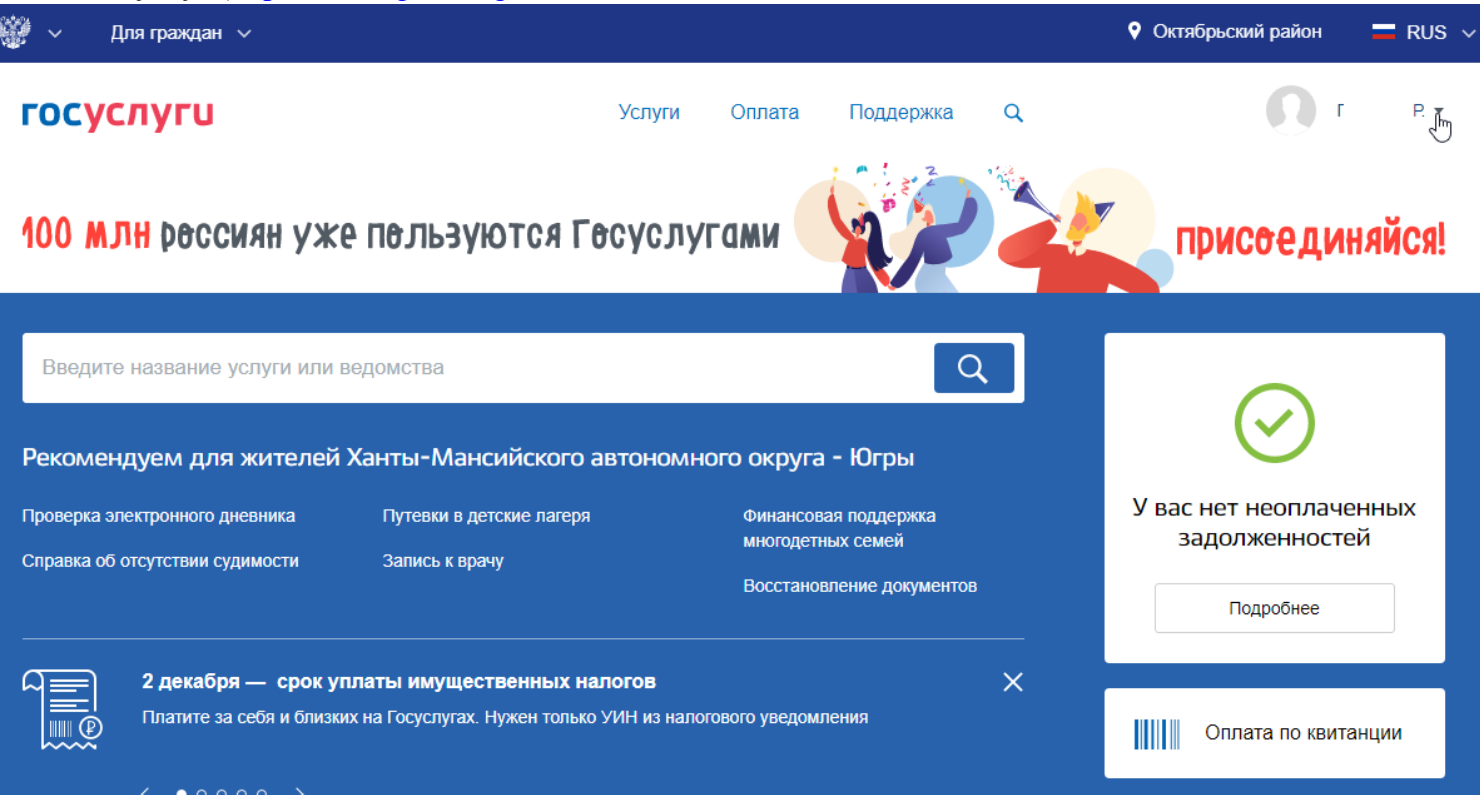

#### 2) Заходим в «личный кабинет»

| ,                                 |             |          |        |           |   |                    |        |   |
|-----------------------------------|-------------|----------|--------|-----------|---|--------------------|--------|---|
| 🎬 🗸 Для граждан 🗸                 |             |          |        |           |   | Октябрьский район  | nus 🗖  | ~ |
| госуслуги                         |             | Услуги   | Оплата | Поддержка | ٩ | <b>Q</b> r         | P. •   |   |
|                                   |             |          |        |           |   | 🕶 Личный кабинет 🗲 | Выйти  |   |
| Г****<br>Ваш персональный профиль | Уведомления | Документ | Ъ      |           |   | Все уведо          | мления |   |

3) Находим «Мои данные и контакты» и открываем

| 🎬 ~ Дл    | ия граждан 🗸                                           |                                     |             |               |       | የ Октябрьский район 🛛 🔲 RUS 🚿                                       |
|-----------|--------------------------------------------------------|-------------------------------------|-------------|---------------|-------|---------------------------------------------------------------------|
| госуси    | пуги                                                   |                                     | Услуги О    | )плата Поддер | кка Q | Г Р. т                                                              |
| 🔒 Главная | Персональная информация                                |                                     |             |               |       |                                                                     |
| Перс      | ональный профиль                                       |                                     |             |               |       | Добавить организацию                                                |
|           | Г****** Р*****<br>Паспорт СНИЛС<br>0000 000000 100 100 | к★ ♥ [6]<br>ИНН<br>2.000.00 8610000 | 00000       |               |       |                                                                     |
|           | Мои данные и контакты                                  |                                     |             |               |       | Статус учетной записи —<br>«Подтвержденная»                         |
| Обзор     | Уведомления                                            | Документы                           | Карты оплат | гы Настро     | йки   | Пользуйтесь<br>электронными услугами на<br>портале без ограничений. |

### 4) Открываем раздел «Информация о детях»

Документы

Информация о детях

| Вернуться назад                                                                                           | <b>ГОСУ</b><br>Доступ<br>электронного                                                                                          | СЛУГU<br>к сервисам<br>о правительства                                                                                                    | Г**** Р. Э                                    |
|----------------------------------------------------------------------------------------------------|----------------------------------------------------------------------------------------------------|----------------------------------------------------------------------------------------------------|-----------------------------------------------|
|                                                                                                    | Мои данные Настройки у                                                                                                    | четной записи Организации                                                                                                    |                                               |
| Основная информаци                                                                                        | я Редактировать                                                                                                    | $ \longrightarrow                                   $                                                                                                    | 3 <sup>[0]</sup>                              |
| Пол Мужской                                                                                               | ** 「                                                                                                    | Упрощенная Стандартная Подтве                                                                                                    | ржденная                                      |
| Дата рождения 05.05.195                                                                                   | 6                                                                                                    | У вас подтвержденная учетная зап                                                                                                    | ись!                                          |
| Место рождения гор. <b>* * *</b><br><b>* * * *</b>                                                        | *******<br>*** области                                                                                                    | [6] Биометрические данные не зарегистрирован<br>Вам доступны все сервисы и услуги.                                                                                                    | ны                                            |
| Гражданство РОССИЯ                                                                                        |                                                                                                    |                                                                                                    |                                               |
| Документ, Паспорт<br>удостоверяющий выдан УМ<br>личность МАНСИЙ<br>ОКРУГУ<br>860000, д<br>СНИЛС ? 0-000-0 | гражданина РФ 6000 000000,<br>IBД РОССИИ ПО ХАНТЫ-<br>СКОМУ АВТОНОМНОМУ<br>• ЮГРЕ, код подразделения<br>јата выдачи 02.02.2000 | Привязка учётной записи<br>Вы заполнили свидетельство о рождении! Теперь<br>привязать свою учетную запись к записи, в котор<br>тот же номер свидетельства о рождении. Это мож<br>родитель, близкий родственник или другой законн | вы можете<br>ой указан<br>кет быть ваш<br>чый |
| Контактная информа                                                                                        | ция 😔                                                                                                    | Привязать                                                                                                    |                                               |

#### Помощь

 $\odot$ 

P

Как зарегистрировать учетную запись организации?

## 5) Нажимаем «Добавить информацию о детях»

| Контактная информация | $\odot$ | Привязать                                                                                       |
|-----------------------|---------|-------------------------------------------------------------------------------------------------|
| Документы             | $\odot$ |                                                                                                 |
| Информация о детях    | $\odot$ | Помощь<br>Как зарегистрировать учетную запись организации?<br>Как защитить свою учетную запись? |
|                       |         |                                                                                                 |
| Транспортные средства | $\odot$ |                                                                                                 |

6) Внимательно заполняем поля и нажимаем сохранить, после этого у вас появится «Код привязки», который необходимо запомнить или скопировать.

| Информация                  | о детях                                                                                      | $\odot$ | Помог<br>Как заре<br>Как защ | <b>ЦЬ</b><br>Эгистрировать уче<br>итить свою учетну | гную запись орг<br>ю запись? | анизации? |  |
|-----------------------------|----------------------------------------------------------------------------------------------|---------|------------------------------|-----------------------------------------------------|------------------------------|-----------|--|
| ΦИΟ                         | 「 * * * * * * * * * * * * * * * * * * *                                                      | **      |                              |                                                     |                              |           |  |
| Пол                         | Мужской                                                                                      |         |                              |                                                     |                              |           |  |
| Дата рождения               | 25.11.2019                                                                                   |         |                              |                                                     |                              |           |  |
| Свидетельство о<br>рождении | XX-XX 000000,<br>дата выдачи 28.11.2019,<br>номер актовой записи 25893,<br>Г. <b>* * * *</b> |         |                              |                                                     |                              |           |  |
| Код привязки ?              | 000000000000000000000000000000000000000                                                      |         |                              |                                                     |                              |           |  |
| + Добавить и                | нформацию о ребенке                                                                          |         |                              |                                                     |                              |           |  |

## 7) Выходим из своей учетной записи

8) Входим в учетную запись ребенка в раздел «Мои данные» и находим подраздел «Привязка учетной записи» и нажимаем кнопку «Привязать»

| Терейти в Госуслуги                                                                                                    | госуслуги                                                                                                    | *** 🔁   |
|----------------------------------------------------------------------------------------------------|----------------------------------------------------------------------------------------------------|---------|
| эле                                                                                                    | Доступ к сервисам<br>ектронного правительства                                                                                                    |         |
| Мои данные                                                                                                    | е Настройки учетной записи + Добавить орган                                                                                                    | низацию |
| Основная информация Редактирова                                                                                                    | $a_{Tb}$ $(1) \rightarrow (2) \rightarrow (3)$                                                                                                    |         |
| Заполните основные данные профиля, чтобы открыть<br>больше сервисов и услуг                                                                                                    | Упрощенная Стандартная Подтвержденная                                                                                                    |         |
| ФИО Г***********                                                                                                    | У вас упрощённая учётная запись!<br>Включите уведомления о штрафах ГИБДД или судебной<br>задолженности и оплачивайте их онлайн                                                                                                    |         |
| Контактная информация                                                                                                    | <ul> <li>Откройте больше сервисов и услуг, заполнив свой профиль.</li> <li>Заполнить профиль</li> </ul>                                                                                                    |         |
| Номер телефона и адрес электронной почты удобно<br>использовать для входа вместо номера СНИЛС.<br>Защитите вашу учетную запись от взлома с помощью<br>двухэтапной проверки входа |                                                                                                    |         |
|                                                                                                    | Привязка учётной записи                                                                                                    |         |
| Мобильный +7 (900) 000-00-00 🔗<br>телефон                                                                                                    | Вы заполнили свидетельство о рождении! Теперь вы можете<br>привязать свою учетную запись к записи, в которой указан<br>тот же номер свидетельства о рождении. Это может быть ваш<br>родитель, близкий родственник или другой законный |         |
| + Добавить адрес электронной почты                                                                                                    | представитель.                                                                                                    |         |
| + Добавить номер домашнего телефона                                                                                                    | Привязать                                                                                                    |         |

9) Вводим или вставляем скопированный раннее код, после этого кнопка «Привязать» становится активной.

|                                                                                                    | привязка учетной записи                                                                                                    |
|----------------------------------------------------------------------------------------------------|----------------------------------------------------------------------------------------------------|
| Вы заполнили свидетельство о рождении! Теперь вы можете<br>привязать свою учетную запись к записи, в которой указан<br>тот же номер свидетельства о рождении. Это может быть ваш<br>родитель, близкий родственник или другой законный<br>представитель. | Вы заполнили свидетельство о рождении! Теперь вы можете<br>привязать свою учетную запись к записи, в которой указан<br>тот же номер свидетельства о рождении. Это может быть ва<br>родитель, близкий родственник или другой законный<br>представитель. |
| Введите код привязки, полученный в учётной записи родителя                                                                                                    | Введите код привязки, полученный в учётной записи родител<br>5*******                                                                                                    |
|                                                                                                    |                                                                                                    |

10) После нажатия кнопки «Привязать» появится информация о том к каким учетным записям привязана учетная запись:

|   | Привязка учётной записи                  |
|---|------------------------------------------|
| I | Заша учётная запись привязана к записям: |
| I | ****                                     |
| ( | Отвязать                                 |
|   | Привязать к ещё одной учётной записи     |

11) Поздравляем, привязка завершена!